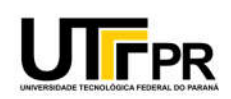

Ministério da Educação Universidade Tecnológica Federal do Paraná Colégio Eleitoral designado pelas Portarias UTFPR nº 343/2020 e 684/2020

3 – ORIENTAÇÕES PARA A INDICAÇÃO DE UM <u>FISCAL TÉCNICO</u> e <u>DOIS REPRESENTANTES</u> <u>PARA ORGANIZAR OS DEBATES</u> (Art. 25, inc. IV e V; e Art. 40 do Regulamento, respectivamente)

## PRAZO ATÉ 17 HORAS DO DIA 08/06/2020

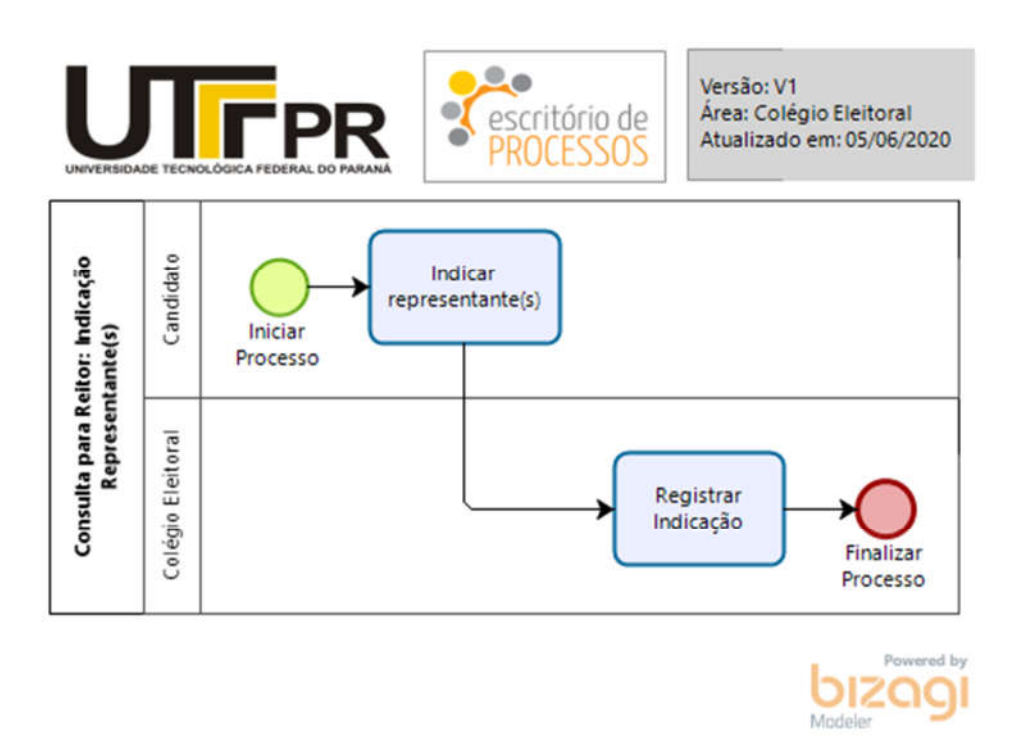

ATENÇÃO: O Colégio Eleitoral informa que os candidatos deverão **utilizar a opção "Meus Processos" do SEI** e seguir as instruções abaixo.

- 1 Acessar o SEI-UTFPR (https://sei.utfpr.edu.br/) com seu login e senha institucional.
- 2 Selecionar a sua unidade de lotação no SEI (de acordo com o SIAPE).

Por exemplo:

| Para saber+ Menu Pesquisa | EPROC 🚽 🚽 |
|---------------------------|-----------|
|                           |           |

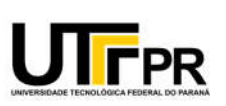

Ministério da Educação Universidade Tecnológica Federal do Paraná Colégio Eleitoral designado pelas Portarias UTFPR nº 343/2020 e 684/2020

3 – Acessar a opção (menu) "Meus Processos".

| UNIVERSIDADE TECNOLÓGICA FEDER | AL DO PAR | ZANÁ                           |                           |
|--------------------------------|-----------|--------------------------------|---------------------------|
| sei.                           |           |                                | Para saber+ Menu Pesquisa |
| Administração                  | •         | Controle de Processos          |                           |
| Cadastro de Usuário Externo    | •         |                                |                           |
| Meus Processos                 |           | 📇 🎜 🔭 🔊 🖿 😒                    | 🖄 🗈 🖉 ₽ 🎧                 |
| Controle de Processos          |           |                                |                           |
| Iniciar Processo               |           |                                |                           |
| Retorno Programado             |           | Ver processos atribuídos a mim | Ver por marcadores        |
| 1020 P                         |           |                                |                           |

4 – Clicar no Botão "Iniciar Requerimento".

- 5 Escolher o tipo de processo "Geral: Consulta para Reitor".
- 6 Seguir as instruções e preencher o formulário conforme a seguir.
  - a) No campo "Especificação", digitar "Indicação".
  - b) Clicar no botão "Editar Conteúdo", preencher os campos do formulário e após clicar no botão "Confirmar Dados".
  - c) Clicar no botão "Requerer" para assinar e encaminhar o pedido.
- 7 Assinar eletronicamente o requerimento.

*Obs.: Na assinatura, escolher o cargo de acordo com sua carreira.* 

8 – Aguardar confirmação do Colégio Eleitoral.

Obs.: O número do processo e a situação dos processos abertos pela unidade "Meus Processos" podem ser consultados por meio do mesmo menu pelo interessado.

Atenção: O interessado deverá acompanhar as respostas as suas solicitações pelo SEI e pelo seu e-mail institucional.